Note: When scanning ensure the field in the bottom of the screen is active (green). If it is red, click the field before scanning.

Instructions: Scan a Valid Vaccine Barcode . . .

Click here to scan source label ...

1

Instructions: Scan a Valid Vaccine Barcode .

**Process Steps** 

citoris. Ocarra valid vaccine barcoac

Notes

Follow Instructions on-screen:

\*NB Each Staff member MUST login at the start of the day to 'ACTIVATE' themselves for the Day OR CVC Admin can 'ACTIVATE' Staff at the start of the day

#### **Receiving Stock Steps**

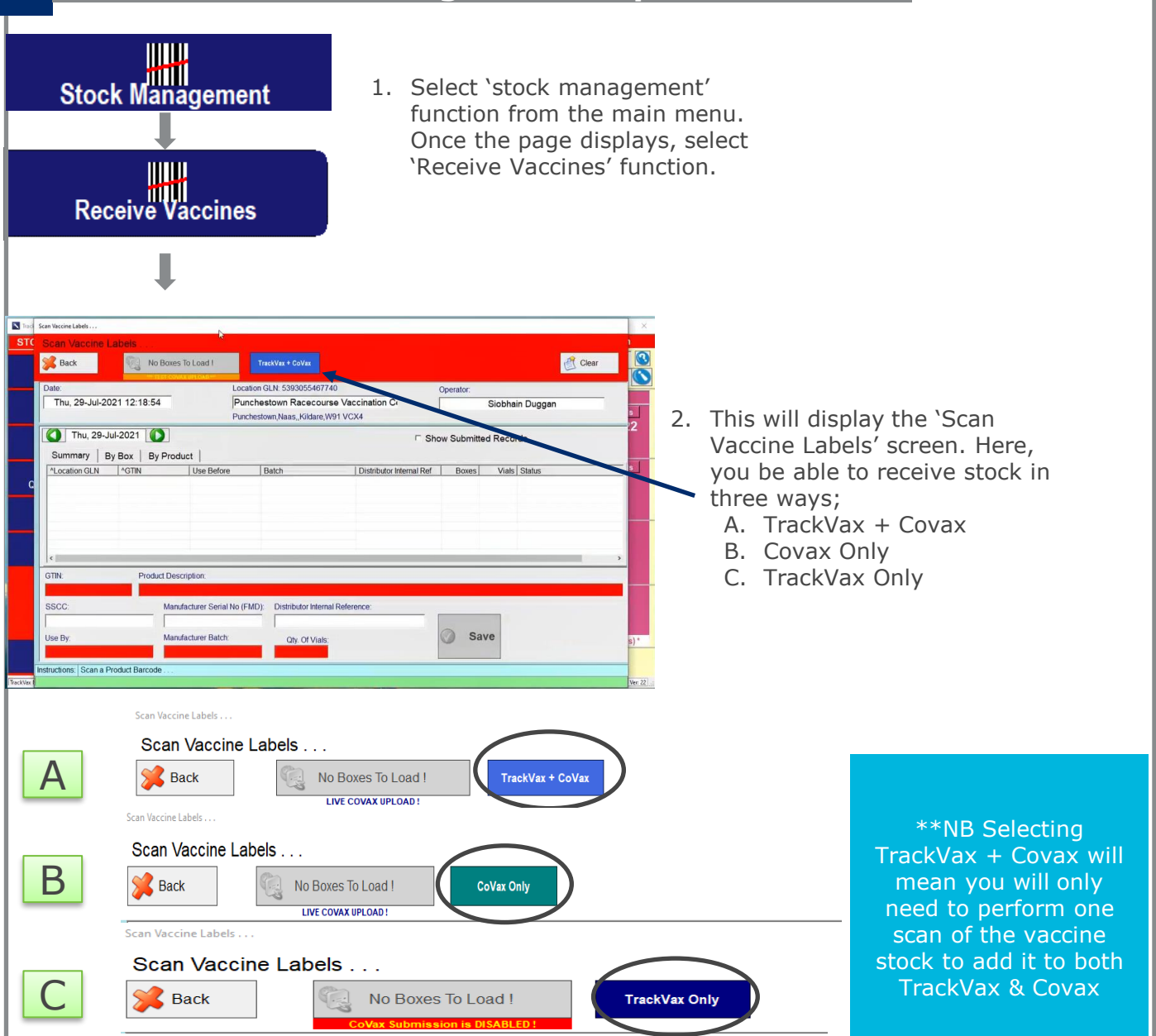

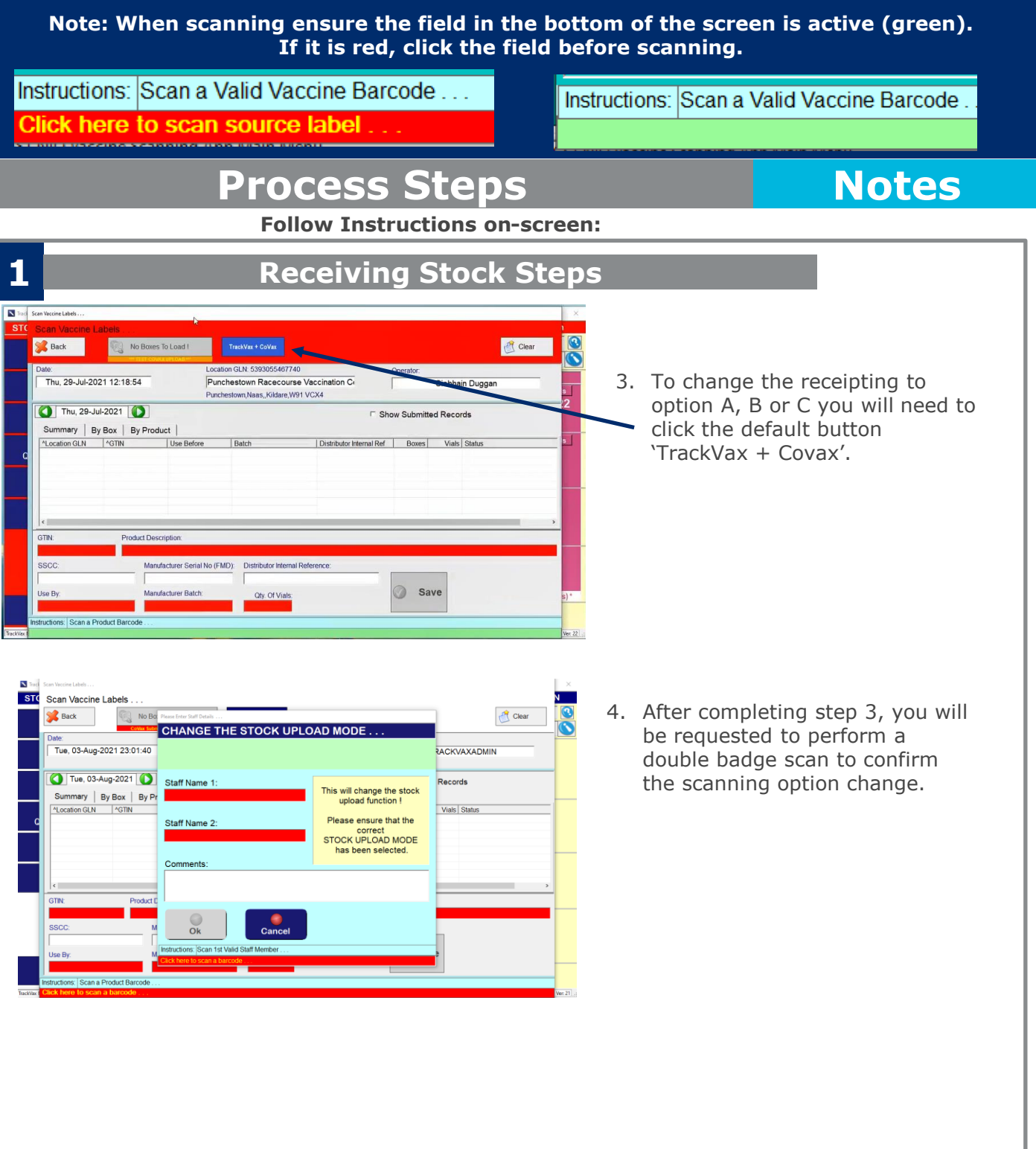

Note: When scanning ensure the field in the bottom of the screen is active (green). If it is red, click the field before scanning.

Instructions: Scan a Valid Vaccine Barcode . . . Instructions: Scan a Valid Vaccine Barcode Click here to scan source label Notes Process Steps Follow Instructions on-screen: **Transferring Stock** 1. Select 'stock management' function Stock Management from the main menu. Once the page displays, select 'Transfer Vaccines' function. Once complete, you will then need to select the destination location for the transfer Transfer Vaccines \*\*Left click the red ribbon 'Select the destination location' to activate Vaccine Stock Transfer ... Vaccine Stock Transfer Scan Ê Select the destination location Transfer Label Boxes PRINTING IS ON < Back Clear Search All Words 50 of 49 Locations Selected CHO: 2. Select or search the се Туре Entity Type County required location for the A B C D E F G H I J K L M N O P Q R S T U V WX YZ transfer. Once done (180076) Midlands Park Hotel Vaccinat Centre Jessop St., Portlaoise,, R32 KV20 fy House Resort vacu Centre Castlebar,, F23TN97 scan the box you wish (088273) Kerry Sports Academy Vaccination Centre North Campus, Dromtacker, Tralee, V92 HD4V to transfer and input the (316154) Interna al Arena AIT Vacci lone, N37 A3W4 his., V95 C9CT vial quantity for transfer 8246) Abbeycourt Hotel Vaccination Centre DUBLIN ROAD, NENAGH,, E45 KA99 and click 'save'. Once tre hy., Y21 T2F4 The Pro V93 FP92 le En (155227) Helix Theatre DCU Vaccination Centre DCU GLASNEVIN CAMPUS, COLLINS (341231) Galway Ray Ce complete, confirm the transferring of vials and Vaccine Stock Transfer complete double badge Scan Boxes scan when prompted Galway Racecourse Vaccination Centre 0 Transfer Label PRINTING IS ON Transfer By Product By Expiry Date By Batch Type Transfer Orig Vials Batch Expiry Date Serial No SSCC \*\*NB This transfer of stock will not update the stock in the destination location. The transferred stock will duct D need to be receipted by the 30380777700688 Moderna COVID-19 VACCINE er Serial No (FMD): Distributor Internal destination location 87382017 V Manufacturer Batch 23-Aug-2021 12:22 522242602

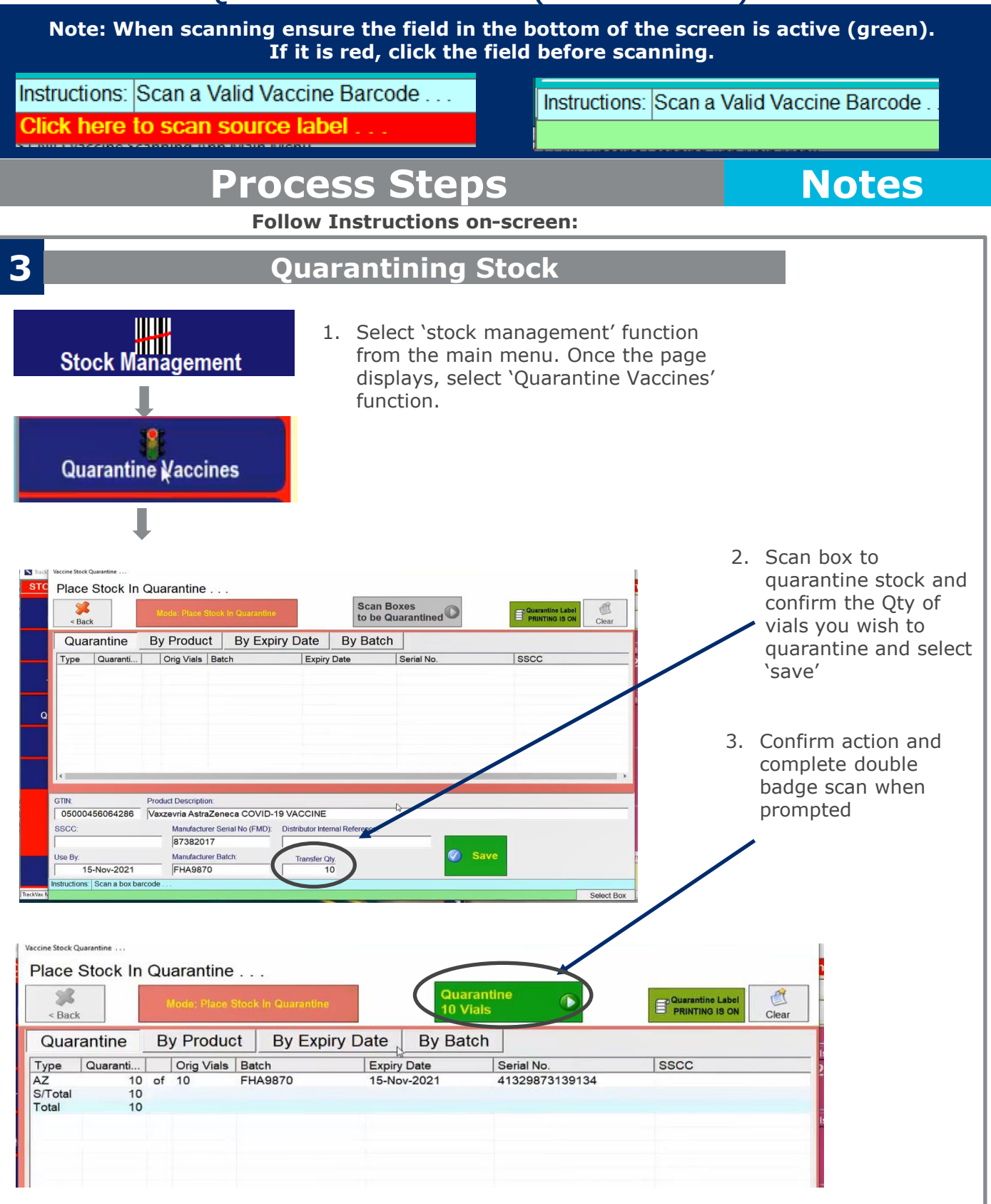

\_